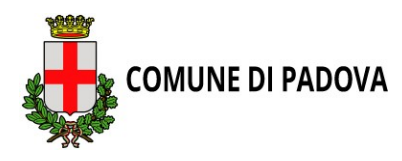

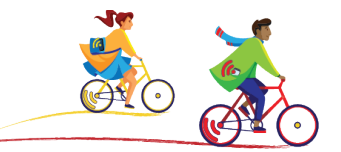

# ISTRUZIONI SU COME REGISTRARSI ALLA SFIDA EUROPEA SOCIAL BIKING CHALLENGE

# 1. Scarica la APP da Google Play e App Store.

2. Apri la APP

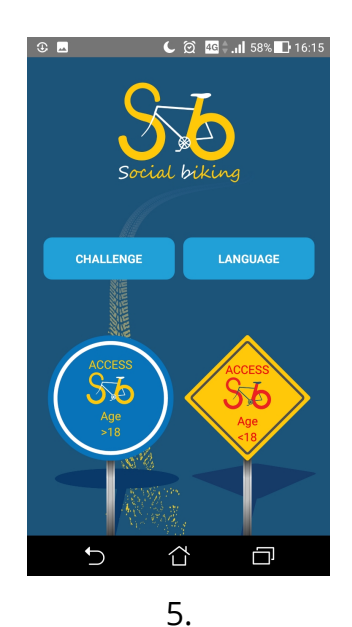

Dopo aver letto attentamente, acconsenti ai termini di utilizzo e dai il tuo consenso informato

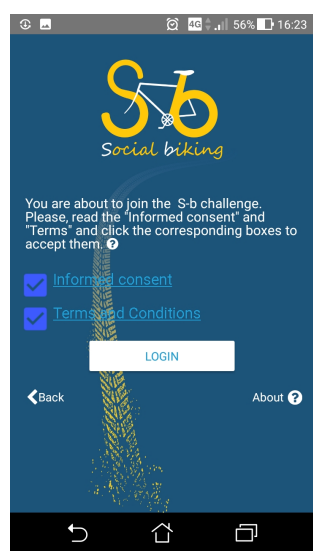

3. Clicca su "CHALLENGE" » imposta "23 – Padova" » OK © © © © © 11 58% 🗈 16:10

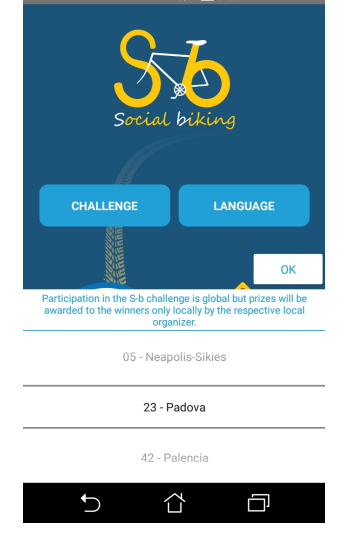

6.

Ora è possibile registrarsi CREANDO un account EU Login

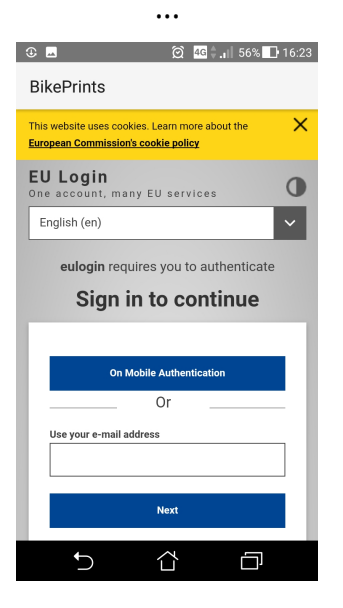

4. Clicca su "LANGUAGE" » imposta "It – italian" » OK

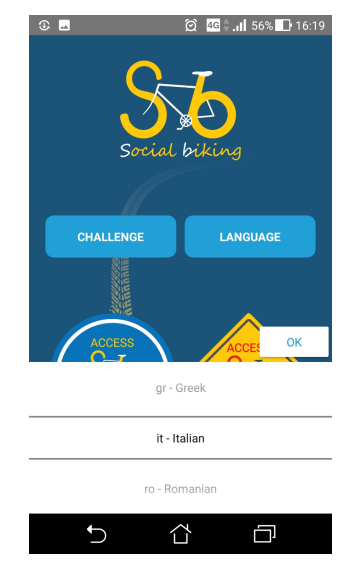

... oppure UTILIZZANDO i propri account Facebook, Twitter o Gmail

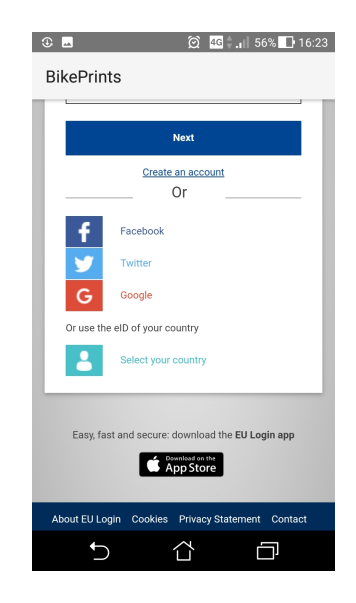

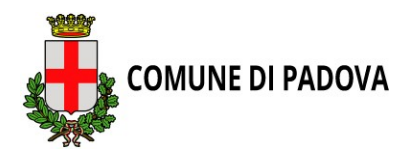

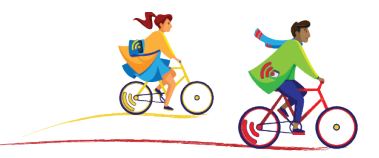

Se decidete di creare un account EU login,

Ricordarsi di inserire nel riquadro "Enter the code" le lettere e i numeri che si vedono nell'immagine. Se non si riesce a visualizzare lettere e cifre, cliccare su "Refresh" per avere un'altra immagine.

| ③ ▲ ② 46 ‡ .il 56% ● 16:24                                                                           |
|----------------------------------------------------------------------------------------------------|
| BikePrints                                                                                           |
| This website uses cookies. Learn more about the <b>European Commission's cookie policy</b>           |
| EU Login<br>One account, many EU services                                                            |
| English (en) 🗸                                                                                       |
| Create an account                                                                                    |
| Create an account                                                                                    |
| Help for external users                                                                              |
| First name                                                                                           |
|                                                                                                    |
| Last name                                                                                            |
|                                                                                                    |
| E-mail                                                                                               |
|                                                                                                    |
| Confirm e-mail                                                                                       |
| E-mail language                                                                                      |
| English (en) 🗸                                                                                       |
| Enter the code                                                                                       |
|                                                                                                    |
|                                                                                                    |
|                                                                                                    |
| By checking this box, you acknowledge that you have read and understood the <u>privacy statement</u> |
| Create an account                                                                                    |

Se volete procedere con un account già esistente, fornire la password utilizzata per accedere al proprio account

| ① ▲ ② 4G 56% ● 16:23                             |  |  |  |  |  |  |
|--------------------------------------------------|--|--|--|--|--|--|
| BikePrints                                       |  |  |  |  |  |  |
|                                                  |  |  |  |  |  |  |
| Next                                             |  |  |  |  |  |  |
| Create an account                                |  |  |  |  |  |  |
|                                                  |  |  |  |  |  |  |
| f Facebook                                       |  |  |  |  |  |  |
| Twitter                                          |  |  |  |  |  |  |
| G Google                                         |  |  |  |  |  |  |
| Or use the eID of your country                   |  |  |  |  |  |  |
| Select your country                              |  |  |  |  |  |  |
|                                                  |  |  |  |  |  |  |
| Easy, fast and secure: download the EU Login app |  |  |  |  |  |  |
| App Store                                        |  |  |  |  |  |  |
|                                                  |  |  |  |  |  |  |
| About EU Login Cookies Privacy Statement Contact |  |  |  |  |  |  |
|                                                  |  |  |  |  |  |  |
|                                                  |  |  |  |  |  |  |

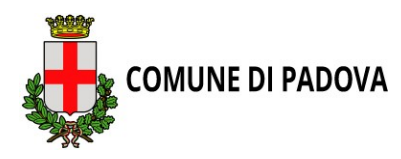

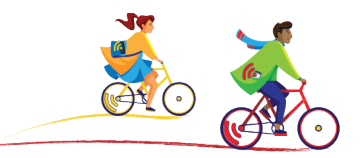

# **REGISTRAZIONE ONLINE**

Per creare il proprio profilo è possibile attivare la registrazione anche online 1. vai all'indirizzo: <u>https://socialbiking.jrc.ec.europa.eu/#/start</u>

| SOCIAL BIKING<br>Pedala con i tuoi amici e                                   | Europa Analytics   Cookies   Avviso legale   Contatto   Cerca Italian •                                                                                                    |
|------------------------------------------------------------------------------|----------------------------------------------------------------------------------------------------|
| European Commission > Ell Science Mub > Social Bibling > STABT               |                                                                                                    |
| European Commission > Eo Science Rub > Social Biking > START                 |                                                                                                    |
| BENVENUTO ALLA SOCIAL<br>BIKING CHALLENGE<br>Scarica l'app ora e registrati! | 55                                                                                                    |
|                                                                              | Social biking<br>SET UN CICLISTA?                                                                                                    |
|                                                                              | Ora puoi iscriverti alla S-b Challenge della tua cittá. Dal<br>16.09.2018, le tue tracce ti daranno punti e fantastici premi<br>!!!                                                    |
|                                                                              | Ciclista                                                                                                    |
|                                                                              | <u>SEI UNA CITTÀ O UN'ORGANIZZAZIONE LOCALE</u><br>( <u>ASSOCIAZIONE)?</u><br>Organizza la social biking challenge nella tua città e motiva le<br>persone a pedalare con i loro amici. |
|                                                                              | Registra la tua città                                                                                                    |
|                                                                              |                                                                                                    |
| Informazioni   Avvi:                                                         | io legale   Contatto   Top ^                                                                                                    |

2. Una volta cliccato su "Ciclista", selezionare nel menù a tendina "S-b Padova Challenge" e la lingua italiana.

| Unisciti a:          |   |  |
|----------------------|---|--|
| S-b Padova Challenge |   |  |
| Lingua:              |   |  |
| Italian              |   |  |
|                      | _ |  |
| Avanti Informazion   |   |  |
|                      |   |  |

3.

Dopo aver cliccato "avanti", selezionare "Biker" e accettare le condizioni d'uso e il consenso informato.

|                       | Biker                                                                  |
|-----------------------|------------------------------------------------------------------------|
| Accetto I<br>informat | e condizioni d'uso e il consenso<br>o descritti nei seguenti due link: |
| ✓ conse               | nso informato                                                          |
| Inform                | ied consent (underage)                                                 |
| 🗹 Termi               | the second states of                                                   |
|                       | ii e condizioni                                                        |
|                       |                                                                        |
|                       |                                                                        |
| ି                     | EU Login                                                               |
| ि                     | EU Login<br>Challenge Organizer                                        |

4. Per poter proseguire cliccare su "EU login". All'apertura di un'altra finestra si può scegliere se creare un nuovo account o utilizzare uno dei propri *(vedi indicazioni pag prec.)* 

| aliano (it) |                                        |  |
|-------------|----------------------------------------|--|
|             | eulogin vi chiede di autenticarvi      |  |
|             | Accedere per continuare                |  |
| Usate il vo | stro indirizzo e-mail                  |  |
| 1           |                                        |  |
|             | Avanti                                 |  |
|             | Crea un account                        |  |
|             | Oppure                                 |  |
| f           | Facebook                               |  |
| 9           | Twitter                                |  |
| G           | Google                                 |  |
| Oppure us;  | a l'eID (carta d'identità elettronica) |  |
|             |                                        |  |

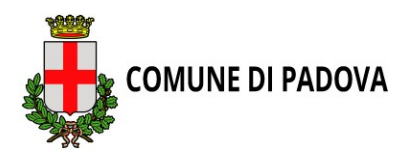

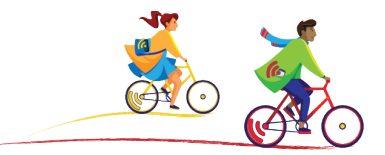

Una volta creato il profilo, aprendo "Impostazioni" dal menù in alto a destra, è possibile personalizzarlo indicando un alias con il quale si verrà identificati dagli altri partecipanti, fornire altri dati necessari per partecipare alla sfida.

| European Commission >                      | SOCIAL<br>Pedala con i<br>EU Science Hub > Social B   | BIKING<br>tuoi amici e vin<br>iking > Home            | ci un premio!                                                                  | Europa Analytics   Co                                           | okies   Avviso legale   Co                                            | ntatto   Cerca                                              | Italia       |
|--------------------------------------------|-------------------------------------------------------|-------------------------------------------------------|--------------------------------------------------------------------------------|-----------------------------------------------------------------|-----------------------------------------------------------------------|-------------------------------------------------------------|--------------|
| S:6 номе 1                                 | SCARICA L'APP                                         | MY BIKEPRINTS                                         | ELENCO S-BIKERS                                                                | MESSAGGI                                                        | INFORMAZIONI 👻                                                        | orecchiomozzo                                               | 0<br>PT      |
| Social b                                   | 75<br>viking                                          |                                                       |                                                                                |                                                                 | •                                                                     |                                                             |              |
| BikePhints                                 |                                                       | <b>0</b>                                              | fa                                                                             |                                                                 |                                                                       | Segna tutto come le                                         | 8 00:30      |
| orecchiomozzo<br>Adulto                    |                                                       | Oggi ha<br>a traccia                                  | i guadagnato 0 punti po<br>are i tuoi BikePrints (sp                           | erché non hai lasc<br>ostamenti in bici)                        | iato alcun BikePrint<br>per guadagnare pur                            | (alcuna traccia). I<br>nti!                                 | Inizia       |
| Nome:<br>Età:                              | carlo gia<br>54                                       | tetá un giorne                                        | fa                                                                             |                                                                 |                                                                       | 12 settembre 201                                            | 8 15:17      |
| Peso:<br>Altezza:<br>casa lavoro (salvo pr | 7<br>1.:<br>roblemi di mobilità e di clir<br>ovacanze | 75 kg<br>77 m<br>na)<br>Benven<br>di S-Pai<br>gruppi) | uto nel progetto Social<br>ring (formazione delle d<br>è closed. Completare il | Biking! S-b in Pad<br>coppie) è open. Il<br>profilo e controlla | ova è attualmente a<br>processo di S-Group<br>ire le istruzioni della | lla fase: 0. Il proc<br>ing (formazione c<br>fase corrente. | cesso<br>lei |
|                                            |                                                       |                                                       |                                                                                |                                                                 |                                                                       |                                                             |              |

# ATTENZIONE! PER POTER UTILIZZARE CORRETTAMENTE LA APP VA ATTIVATA LA GEOLOCALIZZAZIONE!

# **BUONA SFIDA!**